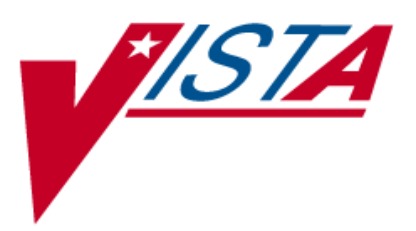

# NATIONAL DRUG FILE (NDF)

## **USER MANUAL**

Version 4.0 October 1998

(Revised December 2011)

Department of Veterans Affairs – Product Development

#### **Revision History**

The table below lists changes made since the initial release of this manual. Each time this manual is updated, the Title Page lists the new revised date and this page describes the changes. Either update the existing manual with the Change Pages document, or replace it with the updated manual.

**Note:** The Change Pages document may include unedited pages needed for two-sided copying. Only edited pages display the patch number and revision date in the page footer.

| Date    | Revised<br>Pages          | Patch<br>Number | Description                                                                                                    |
|---------|---------------------------|-----------------|----------------------------------------------------------------------------------------------------|
| 12/2011 | i- iv, 40e-f,<br>41e-41h  | PSN*4*296       | Added text and screen captures for options <i>Inquire to</i><br><i>National Files</i> [PSNACT] and <i>Inquire to VA Product</i><br><i>Info for Local Drug</i> [PSNLOOK] to display the new<br>fields created by PSN*4*296. These fields reflect<br>changes to the Enhancements to Prescription<br>Copayments Project.<br>(R. LeBlanc, PM; B. Thomas, Tech Writer)                                                                                                    |
| 04/2011 | i-iv, 40b-d,<br>41a-f     | PSN*4*262       | Added text and screen captures for options <i>Inquire to</i><br><i>National Files</i> [PSNACT] and <i>Inquire to VA Product</i><br><i>Info for Local Drug</i> [PSNLOOK] to display the three<br>new fields created by PSN*4*261. These fields reflect<br>enhancements to prevent the inadvertent<br>creation of supra-therapeutic possible dosages for<br>high risk medications during the dosage creation<br>segment of Pharmacy Data Management and<br>National Drug File updates.<br>Updated Table of Contents.<br>(N. Goyal, PM; E. Phelps, Tech Writer) |
| 04/2011 | i-iii, 45-46,<br>46a-d    | PSN*4*263       | Modifications to section on Displaying an FDA<br>Medication Guide. New examples added.<br>Documentation released with PSN*4*262.<br>(T. Leggett, DM, B. Thomas Tech Writer)                                                                                                    |
| 05/2010 | i-iv, 4, 45-46,<br>47, 54 | PSN*4*108       | Added a new option, Display FDA Medication Guide<br>[PSN MED GUIDE].<br>Added a new section, Displaying an FDA Medication<br>Guide.<br>Added FDA Medication Guide to the Glossary and<br>Index.<br>(T. Leggett,DM, B. Thomas Tech Writer)                                                                                                    |
| 02/2009 | 40, 40a-b,<br>41a-d       | PSN*4*169       | Updated screen captures for options Inquire to VA<br>Product Info For Local Drug [PSNLOOK] and Inquire<br>to National Files [PSNACT] to reflect additional data<br>displayed and minor changes to the display.<br>G. Tucker Dev. Mgr., V. Howell Tech Writer                                                                                                    |

| Date    | Revised<br>Pages                               | Patch<br>Number      | Description                                                                                                    |
|---------|------------------------------------------------|----------------------|----------------------------------------------------------------------------------------------------|
| 09/03   | iii, 4, 7, 16,<br>37b-37d,<br>53-54            | PSN*4*70             | <ul> <li>Added the new options, Local Drugs Excluded from<br/>Drug-Drug Interactions and VA Products Excluded<br/>from Drug-Drug Interactions to the Menu list and the<br/>Reports section.</li> <li>Corrected the name of the DEA, SPECIAL HDLG<br/>field.</li> <li>Corrected a drug name in the Local Drug/VA Print<br/>Name Report.</li> <li>Updated the TOC and the Index with the new<br/>reports.</li> </ul>                                                                                                    |
| 07/03   | Title Page, i,<br>7-10,<br>25-26, 41a-c        | PSN*4*65             | <ul><li>-Replaced the Title Page and Revision History page.</li><li>-Updated introduction to include DEA/PKI changes.</li><li>-Updated screen captures changed by this patch.</li></ul>                                                                                                    |
| 02/2003 | Title Page,<br>i-ii, 41d-46,<br>51, 52         | PSN*4*62             | <ul> <li>-Replaced the Title Page and Revision History page.</li> <li>-Updated the <i>Print a PMI Sheet</i> option and example.</li> <li>-Updated the Glossary for the PMI Sheet term.</li> <li>- (Included pages for double-sided printing.)</li> </ul>                                                                                                    |
| 09/2001 | Title Page,<br>i, ii, 41d,42                   | Developer<br>Request | <ul> <li>Replaced the Title Page (and associated blank page)<br/>and the Revision History page (and associated blank<br/>page after it p. ii.)</li> <li>The <i>Print a PMI Sheet</i> option stated that a specific<br/>vendor supplied the information for these sheets and<br/>the verbiage was changed to a "commercial vendor".</li> </ul>                                                                                                    |
| 03/2001 | Title Page,<br>i, ii, iii, iv, 4,<br>37a-b, 53 | PSN*4*48             | <ul> <li>Replaced the Title Page (and associated blank page), and pages i, ii (blank), iii, and iv (blank), which include the Revision History and Table of Contents. Pages ii and iv have no changes, but were included for two-sided printing only.</li> <li>Replaced pages 4 and 53 with the new pages. Pages 3 and 54 have no changes, but were included for two-sided printing only.</li> <li>Inserted pages 37A-37B, which introduce the new Local Drug/VA Print Name Report option. Pages 37 and 38 have no changes, but were included for two-sided printing only.</li> </ul> |
| 02/2000 | 4, 5, 6, 8, 9,<br>17, 34, 41,<br>41a-c         | PSN*4*22             | Added a new option called <i>Inquire to National Files</i> .                                                                                                    |

### **Table of Contents**

| Introduction                                        | 1   |
|-----------------------------------------------------|-----|
| Related Manuals                                     | 1   |
| Icons                                               | 2   |
| Pharmacy Pre-Installation Preparation               |     |
| Entering National Drug Codes                        |     |
| Menu                                                |     |
| National Drug File V. 4.0 Menu                      |     |
| Using the Matching Options                          |     |
| Rematch/Match Single Drugs                          | 5   |
| Verify Matches                                      |     |
| Verify Single Match                                 | 9   |
| Merge National Drug File Data Into Local File       |     |
| Allow Unmatched Drugs to be Classed                 |     |
| Using the National Drug File Reports Menu           |     |
| National Drug File Reports Menu                     |     |
| Local Drug File Report                              | 17  |
| Report of VA Generic Names from National Drug       |     |
| Report of Attempted Match Drugs                     |     |
| VA Product Names Matched Report                     |     |
| Local Drugs with No VA Drug Class Report            |     |
| VA Drug Classification                              |     |
| NDF Info From Your Local Drug File                  |     |
| Supply (XA000) VA Class Report                      |     |
| Manually Classed Drugs Report                       |     |
| Local Drugs with No Match to NDF Report             |     |
| Local Formulary Report                              |     |
| National Formulary Report                           |     |
| Drug-Drug Interaction Report                        |     |
| VA Products Marked for CMOP Transmission            |     |
| VA Product Names By Class Report                    |     |
| Local Drug/VA Print Name Report                     | 37a |
| Local Drugs Excluded from Drug-Drug Interactions    | 37c |
| VA Products Excluded from Drug-Drug Interactions    | 37d |
| Using the Inquire Options                           |     |
| Inquiry Options                                     |     |
| Inquire to Local Drug File                          |     |
| Inquire to VA Product Info For Local Drug           |     |
| Auto-Creation of Supra-Therapeutic Possible Dosages | 40b |
| Reduced Copayment Enhancements                      | 40e |
| NDC/UPN Inquiry                                     |     |
| Inquire to National Files                           | 41a |
| Printing a Patient Medication Information Sheet     |     |
| Print a PMI Sheet                                   |     |

| Displaying an FDA Medication Guide | . 45 |
|------------------------------------|------|
| Display FDA Medication Guide       | . 45 |
| Glossary                           | .47  |
| Index                              | . 53 |

#### **Reduced Copayment Enhancements**

PSN\*4\*296 contains changes to the *Inquire to VA Product Info For Local Drug* [PSNLOOK] option to include the display of the new fields as part of the Enhancement to Prescription Copayments project.

For more information about the new fields, refer to PSN\*4\*296.

The reduced Co-payment fields will be displayed after Supra field (Auto-Create Default Possible Dosage?).

| Auto-Create Default Possible Dosage? No<br>Possible Dosages To Auto-Create: 1x and 2x Possible Dosages |             |              |                          |  |
|----------------------------------------------------------------------------------------------------|-------------|--------------|--------------------------|--|
|                                                                                                    | P           | ackage: Both | Inpatient and Outpatient |  |
| Reduced Co-pay:                                                                                        | Start Date: | 01/01/2011   | Stop Date: 06/30/2011    |  |
|                                                                                                    | Start Date: | 01/01/2012   | Stop Date:               |  |

### Example 1: Auto-Create Default Possible Dosage= No, and Create One and Two Possible Dosages [PSNLOOK]

Select Inquiry Options Option: PNIN Inquire to VA Product Info For Local Drug This option will allow you to look up entries in your local DRUG file. It will display National Drug File software match information. Select DRUG GENERIC NAME: DICLOX 1 DICLOXACILLIN 250MG CAP AM112 2 DICLOXACILLIN SUSP 62.5MG/5ML 80ML AM112 CHOOSE 1-2: 1 DICLOXACILLIN 250MG CAP AM112 DRUG Generic Name: DICLOXACILLIN 250MG CAP VA Product Name: DICLOXACILLIN NA 250MG CAP VA Generic Name: DICLOXACILLIN Dosage Form: CAP, ORAL Strength: 250 Units: MG National Formulary Name: DICLOXACILLIN CAP, ORAL VA Print Name: DICLOXACILLIN NA 250MG CAP VA Product Identifier: D0064 Transmit To CMOP: YES VA Dispense Unit: CAP PMIS: DICLOXACILLIN - ORAL Active Ingredients: Str: 250 DICLOXACILLIN Unt: MG

Press Return to Continue: Primary Drug Class: AM112 CS Federal Schedule: None Single/Multi Source Product: Max Single Dose: Min Single Dose: Max Daily Dose: Min Daily Dose: Max Cumulative Dose: National Formulary Indicator: Yes Override DF Exclude from Dosage Checks: No Auto-Create Default Possible Dosage? No Possible Dosages To Auto-Create: 1x and 2x Possible Dosages Package: Both Inpatient and Outpatient Reduced Co-pay: Start Date: 01/01/2011 Stop Date: 06/30/2011 Start Date: 01/01/2012 Stop Date:

Press Return to Continue:

#### Example 3: NDF Inquiry by CMOP ID Number (cont.)

Package Size: 120 ML Package Type: BOTTLE NDC: 000395063794 UPN: VA Product Name: COD LIVER OIL Manufacturer: WALMEAD Trade Name: COD LIVER OIL, MINT FLAVORED Route: ORAL Package Size: 120 ML Package Type: BOTTLE NDC: 000003092630 UPN: VA Product Name: COD LIVER OIL Manufacturer: BRISTOL-MYERS SQUIBB Trade Name: COD LIVER OIL Route: ORAL Package Size: 120 ML Package Type: BOTTLE NDC: 000395063516 UPN: VA Product Name: COD LIVER OIL Manufacturer: WALMEAD Trade Name: COD LIVER OIL Route: ORAL Package Size: 473 ML Package Type: BOTTLE Press return to continue or '^' to exit: NDC: 000003092630 UPN: VA Product Name: COD LIVER OIL Manufacturer: BRISTOL-MYERS SQUIBB Trade Name: COD LIVER OIL Route: ORAL Package Size: 120 ML Package Type: BOTTLE NDC: 000395063516 UPN: VA Product Name: COD LIVER OIL Manufacturer: WALMEAD Trade Name: COD LIVER OIL Route: ORAL Package Size: 473 ML Package Type: BOTTLE Press return to continue or '^' to exit: NDC: 000395063716 UPN: VA Product Name: COD LIVER OIL Manufacturer: WALMEAD Trade Name: COD LIVER OIL, MINT FLAVORED Route: ORAL Package Size: 473 ML Package Type: BOTTLE NDC: 000527073427 UPN: VA Product Name: COD LIVER OIL Manufacturer: LANNETT Trade Name: COD LIVER OIL Route: ORAL Package Size: 473 ML Package Type: BOTTLE NDC: 000395063528 UPN: VA Product Name: COD LIVER OIL Manufacturer: WALMEAD Trade Name: COD LIVER OIL Route: ORAL Package Size: 3840 ML Package Type: BOTTLE 

#### Example 3: NDF Inquiry by CMOP ID Number (cont.)

NDC: 000527073428 UPN: VA Product Name: COD LIVER OIL Manufacturer: LANNETT Trade Name: COD LIVER OIL Route: ORAL Package Size: 3840 ML Package Type: BOTTLE Press return to continue or '^' to exit:

#### <u>Reduced Copayment Enhancements</u>

PSN\*4\*296 contains changes to the *Inquire to National Files* [PSNACT] option to include the display of the new fields.

For more information about the new fields, refer to PSN\*4\*296.

#### Example 1: Reduced Co-Pay Enhancement by VA Product Name

LOOKUP BY (VA) PRODUCT, (N)DC, OR (C)MOP ID ? VA PRODUCT Select VA PRODUCT NAME: DICLOX 1 DICLOXACILLIN NA 125MG CAP 2 DICLOXACILLIN NA 250MG CAP 3 DICLOXACILLIN NA 500MG CAP 4 DICLOXACILLIN NA 62.5MG/5ML SUSP CHOOSE 1-4: 2 DICLOXACILLIN NA 250MG CAP

VA Product Name: DICLOXACILLIN NA 250MG CAP VA Generic Name: DICLOXACILLIN Dose Form: CAP,ORAL Strength: 250 Units: MG National Formulary Name: DICLOXACILLIN CAP,ORAL VA Print Name: DICLOXACILLIN NA 250MG CAP VA Product Identifier: D0064 Transmit to CMOP: Yes VA Dispense Unit: CAP PMIS: DICLOXACILLIN - ORAL

#### Example 1: Reduced Co-Pay Enhancement by VA Product Name (cont.)

Active Ingredients: DICLOXACILLIN Strength: 250 Units: MG Primary VA Drug Class: AM112 Secondary VA Drug Class: CS Federal Schedule: National Formulary Indicator: Yes National Formulary Restriction: Override DF Exclude from Dosage Checks: No Auto-Create Default Possible Dosage? No Possible Dosages To Auto-Create: 1x and 2x Possible Dosages Package: Both Inpatient and Outpatient Press return to continue or '^' to exit: Reduced Co-pay: Start Date: 01/01/2011 Stop Date: 06/30/2011 Start Date: 01/01/2012 Stop Date: Press return to continue or '^' to exit: NDC: 000005313523 UPN: VA Product Name: DICLOXACILLIN NA 250MG CAP Manufacturer: LEDERLE LABS Trade Name: DICLOXACILLIN Route: ORAL Package Size: 100 Package Type: BOTTLE NDC: 000008036002 UPN: VA Product Name: DICLOXACILLIN NA 250MG CAP Manufacturer: WYETH-AYERST Trade Name: PATHOCIL Route: ORAL Package Size: 100 Package Type: BOTTLE NDC: 0000157893F3 UPN: VA Product Name: DICLOXACILLIN NA 250MG CAP Manufacturer: BRISTOL-MYERS SQUIBB Trade Name: DYNAPEN Route: ORAL Package Size: 100 Package Type: BOTTLE NDC: 000015789360 UPN: VA Product Name: DICLOXACILLIN NA 250MG CAP Manufacturer: BRISTOL-MYERS SQUIBB Trade Name: DYNAPEN Route: ORAL Package Size: 100 Package Type: BOTTLE Press return to continue or '^' to exit: NDC: 000029635130 UPN: VA Product Name: DICLOXACILLIN NA 250MG CAP Manufacturer: GLAXO SMITHKLINE Trade Name: DYCILL Route: ORAL

#### Example 1: Reduced Co-Pay Enhancement by VA Product Name (cont.)

Package Size: 100 Package Type: BOTTLE NDC: 000182150601 UPN: VA Product Name: DICLOXACILLIN NA 250MG CAP Manufacturer: IVAX Trade Name: DICLOXACILLIN SODIUM Route: ORAL Package Size: 100 Package Type: BOTTLE NDC: 000228244310 UPN: VA Product Name: DICLOXACILLIN NA 250MG CAP Manufacturer: PUREPAC CORP Trade Name: DICLOXACILLIN SODIUM Route: ORAL Package Size: 100 Package Type: BOTTLE NDC: 000302170001 UPN: VA Product Name: DICLOXACILLIN NA 250MG CAP Manufacturer: GENETCO Trade Name: DICLOXACILLIN SODIUM Route: ORAL

#### Example 2: Reduced Co-Pay Enhancement by (N)DC

Package Size: 100 Package Type: BOTTLE Press return to continue or '^' to exit:

LOOKUP BY (VA) PRODUCT, (N)DC, OR (C)MOP ID ? ndc NDC NDC (N) or UPN (U) ? n NDC Enter NDC with or without Dashes (-): 000093312301 89897 ...OK? Yes// (Yes) NDC: 000093312301 UPN: VA Product Name: DICLOXACILLIN NA 250MG CAP Manufacturer: TEVA PHARM Trade Name: DICLOXACILLIN NA 250MG CAPSULE Route: ORAL Package Size: 100 Package Type: BOTTLE VA Product Name: DICLOXACILLIN NA 250MG CAP VA Generic Name: DICLOXACILLIN Dose Form: CAP, ORAL Strength: 250 Units: MG National Formulary Name: DICLOXACILLIN CAP, ORAL VA Print Name: DICLOXACILLIN NA 250MG CAP VA Product Identifier: D0064 Transmit to CMOP: Yes VA Dispense Unit: CAP PMIS: DICLOXACILLIN - ORAL Active Ingredients: DICLOXACILLIN Strength: 250 Units: MG Primary VA Drug Class: AM112 Secondary VA Drug Class: CS Federal Schedule: National Formulary Indicator: Yes National Formulary Restriction: Press return to continue or '^' to exit:

#### Example 2: Reduced Co-Pay Enhancement by (N)DC (cont.)

| Override DF Exclude from Dosage Checks: No                                                                                                    |                                |                          |                                     |  |  |
|----------------------------------------------------------------------------------------------------|--------------------------------|--------------------------|-------------------------------------|--|--|
| Auto-Create Default Possible Dosage? No<br>Possible Dosages To Auto-Create: 1x and 2x Possible Dosages<br>Package: Both Inpatient and Outpatient |                                |                          |                                     |  |  |
| Reduced Co-pay:                                                                                                    | Start Date: (<br>Start Date: ( | 01/01/2011<br>01/01/2012 | Stop Date: 06/30/2011<br>Stop Date: |  |  |

Press return to continue or '^' to exit:

#### Example 3: Reduced Co-Pay Enhancement by (C)MOP ID

LOOKUP BY (VA) PRODUCT, (N)DC, OR (C)MOP ID ? C CMOP ID CMOP ID: D0064 DICLOXACILLIN NA 250MG CAP VA Product Name: DICLOXACILLIN NA 250MG CAP VA Generic Name: DICLOXACILLIN Dose Form: CAP, ORAL Strength: 250 Units: MG National Formulary Name: DICLOXACILLIN CAP, ORAL VA Print Name: DICLOXACILLIN NA 250MG CAP VA Product Identifier: D0064 Transmit to CMOP: Yes VA Dispense Unit: CAP PMIS: DICLOXACILLIN - ORAL Active Ingredients: DICLOXACILLIN Strength: 250 Units: MG Primary VA Drug Class: AM112 Secondary VA Drug Class: CS Federal Schedule: National Formulary Indicator: Yes National Formulary Restriction: Override DF Exclude from Dosage Checks: No Auto-Create Default Possible Dosage? No Possible Dosages To Auto-Create: 1x and 2x Possible Dosages Package: Both Inpatient and Outpatient Press return to continue or '^' to exit: Reduced Co-pay: Start Date: 01/01/2011 Stop Date: 06/30/2011 Start Date: 01/01/2012 Stop Date:

Press return to continue or '^' to exit:

#### Print a PMI Sheet [PSNPMIS] Synonym: PMIS

This option allows you to print a Patient Medication Information Sheet (PMI).

These medication information sheets can be provided to patients, explaining how and why to take a medication and the possible side effects. A commercial vendor supplies the information provided in the Patient Medication Information Sheets. This information is updated periodically to provide new medication information sheets and changes to existing sheets.

If the PMI Sheet does not print and the message "Drug is not linked to a valid Medication Information Sheet for language selected" is printed instead, the user should select another language and re-print the medication sheet. If this still does not work, then the user should contact the NDF Manager for further assistance.

#### **Example: Print a PMI Sheet**

| Select National Drug File Menu Option: <b>PMIS</b> Print a                                                                                                    | a PMI Sheet |                      |
|----------------------------------------------------------------------------------------------------|-------------|----------------------|
| Select DRUG GENERIC NAME: <u>ACET</u> <ret></ret>                                                                                                    |             |                      |
| 1 ACETAMINOPHEN 160MG/5ML (TYLENOL) ELIX                                                                                                    | CN103       | DISP/ML (120ML/BT)   |
| 2 ACETAMINOPHEN 160MG/5ML SUGAR-ALC-FREE                                                                                                    | CN103 N/    | F FOR SPECIAL        |
| USE IN SELECT DIABETIC PATIENTS                                                                                                    |             |                      |
| 3 ACETAMINOPHEN 160MG/5ML UNIT DOSE CUP                                                                                                    | CN103       | (TK) INPATIENT USE   |
| ONLY. AVAILABLE 10ML/CUP                                                                                                    |             |                      |
| 4 ACETAMINOPHEN 325MG (NONRENEWABLE) 12'S                                                                                                    | CN103       | CHOOSE ONLY TO       |
| REFLECT ACUTE CARE DISPENSING                                                                                                    |             |                      |
| 5 ACETAMINOPHEN 325MG (TYLENOL) TAB                                                                                                    | CN103       | CMOP DISP/MULT 100'S |
| Press <return> to see more, '^' to exit this list,</return>                                                                                                    | OR          |                      |
| CHOOSE 1-5: 5 ACETAMINOPHEN 325MG (TYLENOL) TAB                                                                                                    | CN103       | CMOP DISP/MULT 100'S |
| Select DRUG GENERIC NAME: <a><br/> <a><br/> <br/> <a><br/> <br/> <a><br/> <br/> <br <="" td=""/><td></td><td></td></a></a> |             |                      |
| Select one of the following:                                                                                                    |             |                      |
| 1 English                                                                                                    |             |                      |
| 2 Spanish                                                                                                    |             |                      |
| Select Language : <u>1</u> English<br>How many copies? : (1-100): 1// <u><ret></ret></u>                                                                                                    |             |                      |

.....example continues on the next page .....